## ラピッドスポーツクラブロ座振替登録 【会員登録のご案内】

この度は、ラピッドスポーツクラブロ座振替登録のお申込みいただきありがとうございます。 クラブの法人格であります「株式会社Amazingkids」として今後は記載明記があります。 サイト表記 加盟店コード「amazing」 加盟店名「Amazing kids」です。

以下の方法で会員登録サイトへアクセスいただき、お客様の情報の登録および月謝(他会費)をお支払いた だく方法をご選択ください。

登録後は、マイページへアクセスすることができるようになりますので、お客様情報の変更や、お支払方法の 変更はマイページにログインして行ってください。

◆2022年3月迄の期間で既に口座振替登録がお済の方

マイページ等のシステム利用は出来ません(今回のご登録後に利用が可能となります)今後のこの口座振替 登録を利用される方はご登録後にクラブへお知らせをお願い致します。

【登録サイトへのアクセス方法】 OURLからアクセスする場合

下のURLへアクセスしてください

https://ks.resona-gr.co.jp/web/shop/amazing/

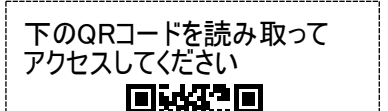

OQRコードからアクセスする場合

【操作手順について】

Step1. 登録サイトヘアクセス

- ◆上に記載のURLまたはQRコードで登録サイトへアクセスしてください。
- ◆サイトの表記には 加盟店コード「amazing」 加盟店名「Amazing kids」となっております。
- ◆サイトの登録は必ず「子さまの氏名」での入力をお願いします。
- ◆ご指定振替口座の名義は保護者の方名義の口座で構いません。
- ◆クレジットカードの取り扱いはございません。

Step2. 利用規約・メール認証

- ◆利用規約をご確認の上、メールアドレスを入力してください。
- ◆入力いただいたメールアドレス宛に、認証メールが届きます。
- ◆認証メールに記載の「メール認証用URL」にアクセスしてください。

Step3. お支払情報登録と口座振替申込

- ◆引落日の選択 28日
- ◆金融機関選択と口座名義氏名の入力
- ◆同意事項ボタンを開き 宜しければ同意へ
- ◆口座、生年月日、電話番号の入力
- ◆本人確認の選択と認証本人確認
- ◆認証等情報入力

【マイページ】

登録完了メールに記載のURL、または下記サイトにてアクセスができます。 https://ks.resona-gr.co.jp/web/shop/amazing/customer/menu.aspx

【ご注意事項】

※指定口座は通常ご利用いただいている金融機関の口座を登録されると便利です。

※登録にあたり、お取引の金融機関から本人確認を求められます。確認方法は金融機関により異なりますが、暗証番号・生年月日・カナ氏名・通帳残高等の入力が求められる場合があります。

※推測されやすい暗証番号(生年月日、電話番号、同一数字、連続数字等)をご利用の場合、取引金 融機関によっては取扱いができないことがあります。